## NSWH Single Invoice Submission

## eBusiness & Support Services

July 2022

healthshare.nsw.gov.au

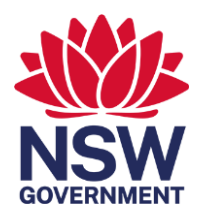

# Table of Contents

| Introduction                              | 3 |
|-------------------------------------------|---|
| Terms used in onboarding guide            | 3 |
| Requirements and software recommendations | 3 |
| Process overview                          | 3 |
| Engagement                                | 5 |
| Confirmation                              | 5 |
| NSWH Supplier Portal registration         | 5 |
| Implementation                            | 5 |
| Submit image                              | 7 |
| Outcome of invoice submission             | 7 |
| Search submitted invoices                 | 8 |
| Bill-to business names and ABNs           | 8 |
| Monitoring                                | 9 |
| Further information                       | 9 |

#### Introduction

This guide will assist suppliers to onboard to the Single Invoice Submission elnvoicing channel with NSW Health. Representatives from HealthShare NSW will work with each supplier during this process.

Questions, feedback, or suggestions on this document can be sent to <u>HSNSW-elnvoicing@health.nsw.gov.au</u>

#### Terms used in onboarding guide

| Term       | Description                                                                                                    |
|------------|----------------------------------------------------------------------------------------------------|
| NSWH       | NSW Health                                                                                                    |
| HSNSW      | HealthShare NSW is a statewide organisation established to provide high-quality shared services to support the delivery of patient care within the NSW Health system.                                                                                                    |
| elnvoicing | Electronic invoicing (also called elnvoicing) is a form of electronic billing. elnvoicing<br>methods are used by trading partners, such as customers and their suppliers, to present<br>and monitor transactional documents between one another and ensure the terms of their<br>trading agreements are being met. |
| AP         | The NSWH Accounts Payable department.                                                                                                    |
| PO         | Purchase Order number.                                                                                                    |

#### Requirements and software recommendations

| Requirements:       | Recommendations                                                                                 |
|---------------------|-------------------------------------------------------------------------------------------------|
| Internet connection | <b>Software:</b><br>➤ Microsoft Windows V7, V8.1 or V10                                         |
|                     | Browser:                                                                                        |
|                     | <ul> <li>Internet Explorer V11 (Recommended)</li> <li>Google Chrome</li> <li>Firefox</li> </ul> |

#### **Process overview**

To ensure that a successful outcome is achieved at the end of this process, both the supplier and NSWH must complete the tasks assigned to them. Commitment and communication is vital from both parties.

#### Responsibilities for the supplier and NSWH

Table 1 outlines the requirements of the supplier and NSW Health throughout this process.

| la | ble 1          |                                                                                                    |                                                                                                    |  |  |
|----|----------------|----------------------------------------------------------------------------------------------------|----------------------------------------------------------------------------------------------------|--|--|
| St | tage           | Supplier                                                                                                    | NSW Health                                                                                                    |  |  |
| 1. | Engagement     | <ul> <li>Review requirements of Single<br/>Invoice Submission</li> </ul>                                                                                                    | <ul> <li>Provide Single Invoice Submission<br/>Onboarding Guide</li> <li>Provide information and support to the<br/>supplier</li> </ul>                                                                                                    |  |  |
| 2. | Confirmation   | <ul> <li>Confirm to start transition to Single<br/>Invoice Submission</li> <li>Complete the online registration<br/>form as: "NSWH Supplier Portal<br/>Invoice Submittal"</li> <li>Read and agree to the Terms and<br/>Conditions and NSW Health Business<br/>Ethics Policy</li> </ul> | <ul> <li>Formally record that a transition will occur to Single Invoice Submission as the one submission channel to NSWH</li> <li>Provide access as per registration form</li> <li>Check that the Terms and Conditions and NSW Health Business Ethics Policy have been agreed to</li> </ul> |  |  |
| 3. | Implementation | <ul> <li>Coordinate start date</li> <li>Disable all unnecessary methods of invoice submission as required by NSWH</li> </ul>                                                                                                    | <ul> <li>Coordinate start date</li> <li>Advise supplier of any unnecessary submission methods to be disabled</li> <li>Formally record Single Invoice Submission as the one submission channel to NSWH</li> </ul>                                                                            |  |  |
| 4. | Monitoring     | <ul> <li>Monitor the NSWH Supplier Portal<br/>for invoice and account updates</li> </ul>                                                                                                    | <ul> <li>Monitor the account to ensure that no other channel of submission is utilised</li> </ul>                                                                                                    |  |  |

#### Process workflow

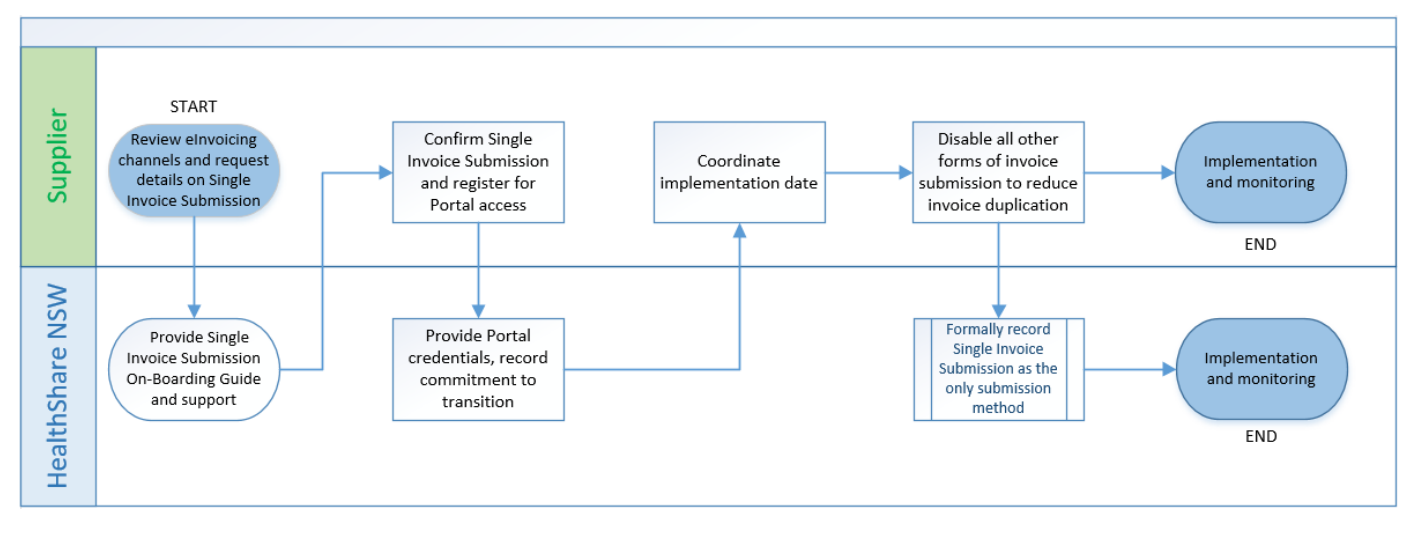

#### Engagement

During this time a two-way conversation is encouraged to ensure that this elnvoicing channel is achievable and is the most suitable for the supplier.

#### Confirmation

The supplier must confirm their commitment to transition to the Single Invoice Submission in an email containing;

- > Agreement to assist in the reduction of invoice duplication
- > The completion of the NSWH Supplier Portal registration form

Once received, the above confirmation and details will be formally recorded by NSWH.

## **NSWH Supplier Portal registration**

*Submit Image* is accessible in the NSWH Supplier Portal. This is where a user can upload an invoice for processing to NSWH. If the appropriate people within the supplier's organisation do not have this access, complete these steps:

- 1. Go to the HealthShare NSW Accounts Payable internet page.
- Complete the online form and select Responsibility: "NSWH Supplier Portal Invoice Submittal".
   If you already have NSWH Supplier Portal access select "Pre-existing account check" = "Yes"
- 3. Your registration details will be reviewed and processed within 5 business days.

#### Implementation

NSWH require suppliers to move to one submission channel. This will help reduce duplicate invoices which impacts re-work and invoices payments. To do this, the supplier must:

> have an agreed start day to submit via the Single Invoice Submission channel

> in line with this date, the supplier must review, implement, and consider the items in Table 2.

| Tab | le 2                                                                                                    |    |                                                                                                    |
|-----|----------------------------------------------------------------------------------------------------|----|----------------------------------------------------------------------------------------------------|
| Re  | view and implement                                                                                                    | Ex | ceptions                                                                                                    |
| •   | A <i>Delivery/Service Docket</i> is to be provided with<br>the goods and services. The words <i>Invoice</i> and<br><i>Tax Invoice</i> need to be removed from this<br>docket.               | •  | Non-purchase order related invoices are to be<br>submitted to the Accounts Payable department<br>or health facility as per previous process.                                                                                                    |
| 0   | Deactivate all emails to NSWH containing<br>invoices. This includes follow up or account<br>inquiry emails. Your health facility contact can<br>view your invoice electronically though the | •  | Invoices for Pharmacies require a hardcopy to<br>be delivered with the goods and services to the<br>health facility.                                                                                                    |
| 0   | Check the status of outstanding invoices via the<br>NSWH Supplier Portal prior to contacting the<br>Accounts Payable department or re-submitting<br>a copy for processing.                  | •  | Invoices for Food Services require a hardcopy<br>to be delivered with the goods and services to<br>the health facility. These invoices can be<br>identified by the ordering number which<br>contain at least three alpha characters at the<br>start (e.g. CAM13758). |
|     |                                                                                                    |    |                                                                                                    |

#### Submit image

Below outlines the steps for submitting an invoice via the NSWH Supplier Portal:

- 1. Once logged into the NSWH Supplier Portal, click the *Submit Invoice* button on the homepage.
- **2.** Enter data in all fields on the Invoice Submission page (Table 3 outlines the requirements for each field).
- 3. Click the *Browse* button and select the appropriate file.
- 4. Click Submit Invoice.

| Supplier Portal                                                                                                    |      |
|----------------------------------------------------------------------------------------------------|------|
| Invoice Submission<br>Please Note: Only one invoice per attachment accepted (not more than 5MB)                      | Home |
| Submit Invoice * Indicates required field * Health Agency * Invoice Number * Invoice Image File Brown Submit Invoice | se í |

Table 3

| Field name            | Description/requirements                                                                                                    |
|-----------------------|----------------------------------------------------------------------------------------------------|
|                       | - The name of the NSWH entity being charged                                                                                                    |
| Health Agency         | <ul> <li>Table 5 provides a listing of accepted values to enter in this field; alternatively,</li> <li>Enter a percentage (%) symbol, click search and select a value from the list</li> </ul> |
|                       | - The unique invoice number across all NSWH entities                                                                                                    |
| Invoice Number        | <ul> <li>Accepted characters are A-Z 0-9 / \</li> <li>Characters not accepted are { `~!@ # \$ % ^ &amp; * ( ) + = } { ; &gt; or <space></space></li> </ul>                                     |
| Purchase Order Number | - The NSWH PO number for the invoice                                                                                                    |
| Invoice Image File    | <ul> <li>Select the invoice image file</li> <li>To delete the selected image, press 'Delete' on the keyboard in the field</li> </ul>                                                           |
|                       | <ul> <li>Accepted file types: bmp, doc, docx, html, jpeg, pdf, png, ppt, rtf, tif, txt, xls, xlsx</li> <li>File must not be password protected</li> </ul>                                      |

## Outcome of invoice submission

There are three (3) different outcomes after selecting the *Submit Invoice* button, these are outlined in Table 4.

| Table 4 |                                                                             |         |
|---------|-----------------------------------------------------------------------------|---------|
| Item    | Definition / action required / example                                      | Outcome |
|         | Definition: The image submission was successful                             |         |
|         | Action required: N/A                                                        |         |
|         | Example:                                                                    |         |
| 1       | Supplier Portal                                                             | PASS    |
|         | Confirmation                                                                |         |
|         | Your Invoice File 4001017371.tiff is successfully submitted for processing. |         |

|   | <b>Definition:</b> The data entered in the fields on the Invoice Submission page is invalid <b>Action required:</b> Enter data in all fields and resubmit the invoice <b>Example:</b>                                                               |      |
|---|----------------------------------------------------------------------------------------------------|------|
| 2 | Message from webpage     83       Image: A value must be entered for "Health Agency".<br>A value must be entered for "Invoice Number".<br>A value must be entered for "Purchase Order Number".<br>A value must be entered for "Invoice Image File". | FAIL |
| 3 | <b>Definition:</b> The image uploaded is not in a valid file type<br><b>Action required:</b> Resubmit the invoice with an image file with a valid file type<br><b>Example:</b>                                                                      | FAIL |
|   | Error Your submission has failed. Accepted file extensions are bmp , doc , docx , html , jpeg , jpg , pdf , png , ppt , rtf , tif , txt , xls , xlsx and the file must not be password protected.                                                   |      |

## Search submitted invoices

The *Invoice Submission* page also allows a user to view the invoiced submitted via the NSWH Supplier Portal. The link underneath *Submitted Invoice Image* allows the user to view the image uploaded for that transaction.

Follow the below steps to search through the submitted invoices:

- 1. Click Search Submitted Invoices
- 2. Enter data in the Invoice Number and/or Purchase Order Number fields
- 3. Click Search

| Recently Submitted Invoices                                                                                                    |                                                        |                                                                              |                                                                                                    |  |  |
|----------------------------------------------------------------------------------------------------|--------------------------------------------------------|------------------------------------------------------------------------------|----------------------------------------------------------------------------------------------------|--|--|
| Images under "Submitted Invoice Files" will be available to view for a limited period only.           Search Submitted Invoices |                                                        |                                                                              |                                                                                                    |  |  |
| Invoice Number                                                                                                    | Purchase Order Number                                  | Submitted Invoice File                                                       | Invoice Submitted Date                                                                                                    |  |  |
| 21563983RI                                                                                                    | 26814838                                               | 21563983RI.pdf merge.pdf                                                     | 08-Nov-2016 09:53:57                                                                                                    |  |  |
|                                                                                                    | vailable to view for a<br>Invoice Number<br>21563983RI | Invoice Number       Purchase Order Number         21563983RI       26814838 | Invoice Number       Purchase Order Number       Submitted Invoice File         21563983RI       26814838       21563983RI.pdf merge.pdf |  |  |

## Bill-to business names and ABNs

There is a limited list of values for the *Health Agency* field which are the valid bill-to names for each NSWH entity. These are outlined in Table 5. A supplier's account set up should reflect this listing to allow a more efficient processing and payment timeline.

| Table 5                                    |                |
|--------------------------------------------|----------------|
| Bill to Business Name                      | ABN            |
| Agency for Clinical Innovation OU          | 89 809 648 636 |
| Ambulance Service of NSW OU                | 69 291 930 156 |
| Bureau of Health Information OU            | 36 675 085 258 |
| Cancer Institute NSW OU                    | 48 538 442 594 |
| Central Coast Local Health District OU     | 88 523 389 096 |
| Clinical Excellence Commission OU          | 79 172 068 820 |
| eHealth NSW OU                             | 90 365 793 470 |
| Far West Local Health District OU          | 71 030 541 064 |
| Health Education and Training Institute OU | 82 914 196 002 |
| Health Infrastructure OU                   | 89 600 377 397 |

| Health Professional Councils Authority OU      | 33 007 792 411 |
|------------------------------------------------|----------------|
| Health System Support Group OU                 | 95 885 087 830 |
| HealthShare NSW OU                             | 65 697 563 521 |
| Hunter New England Local Health District OU    | 63 598 010 203 |
| Illawarra Shoalhaven Local Health District OU  | 13 567 011 035 |
| Justice Health and Forensic Mental Health      | 70 197 595 506 |
| Network OU                                     | 70 134 333 300 |
| Mid North Coast Local Health District OU       | 57 946 356 658 |
| Ministry of Health OU                          | 92 697 899 630 |
| Murrumbidgee Local Health District OU          | 71 172 428 618 |
| Nepean Blue Mountains Local Health District OU | 31 910 677 424 |
| Northern NSW Local Health District OU          | 67 284 856 520 |
| Northern Sydney Local Health District OU       | 63 834 171 987 |
| NSW Health Pathology OU                        | 49 382 586 535 |
| South Eastern Sydney Local Health District OU  | 70 442 041 439 |
| South Western Sydney Local Health District OU  | 46 738 965 845 |
| Southern NSW Local Health District OU          | 94 495 894 851 |
| St Vincent's Curran Foundation OU              | 94 674 597 413 |
| St Vincent's Hospital Sydney OU                | 77 054 038 872 |
| Sydney Local Health District OU                | 17 520 269 052 |
| The Sydney Children's Hospitals Network OU     | 53 188 579 090 |
| Trustees of St Vincent's Hospital OU           | 69 902 290 801 |
| Western NSW Local Health District OU           | 50 629 556 404 |
| Western Sydney Local Health District OU        | 48 702 394 764 |

### Monitoring

Once a supplier is submitting via the Single Invoice Submission channel, invoices received through different channels will be identified and where appropriate, escalated to the supplier. Education may be given internally to NSWH and to the supplier to assist in achieving a reduction in duplicate invoices.

#### **Further information**

For support on the Single Invoice Submission channel or the NSWH Supplier Portal, see contact details below.

| Support type                                          | Contact details                                                                                                    |
|-------------------------------------------------------|----------------------------------------------------------------------------------------------------|
| General Support<br>NSWH Supplier Portal Functionality | HealthShare NSW Accounts Payable Internet Page                                                                                   |
|                                                       | NSWH Supplier Portal Quick Reference Guide                                                                                       |
| Navigational Support<br>Invoice Submission Assistance | HealthShare NSW Customer Service Desk<br>Email: <u>HSNSW-Supplier.Portal@health.nsw.gov.au</u><br>Phone: 1300 883 965 (Option 1) |
| Technical Support<br>Password Reset                   | HealthShare NSW State Wide Service Desk<br>Phone: 1300 28 55 33 (Option 2, Option 2)                                             |